## <u>Coolselector®2</u>

Dimensionnement et sélection de composants d'une chambre froide

<u>Danfoss</u>

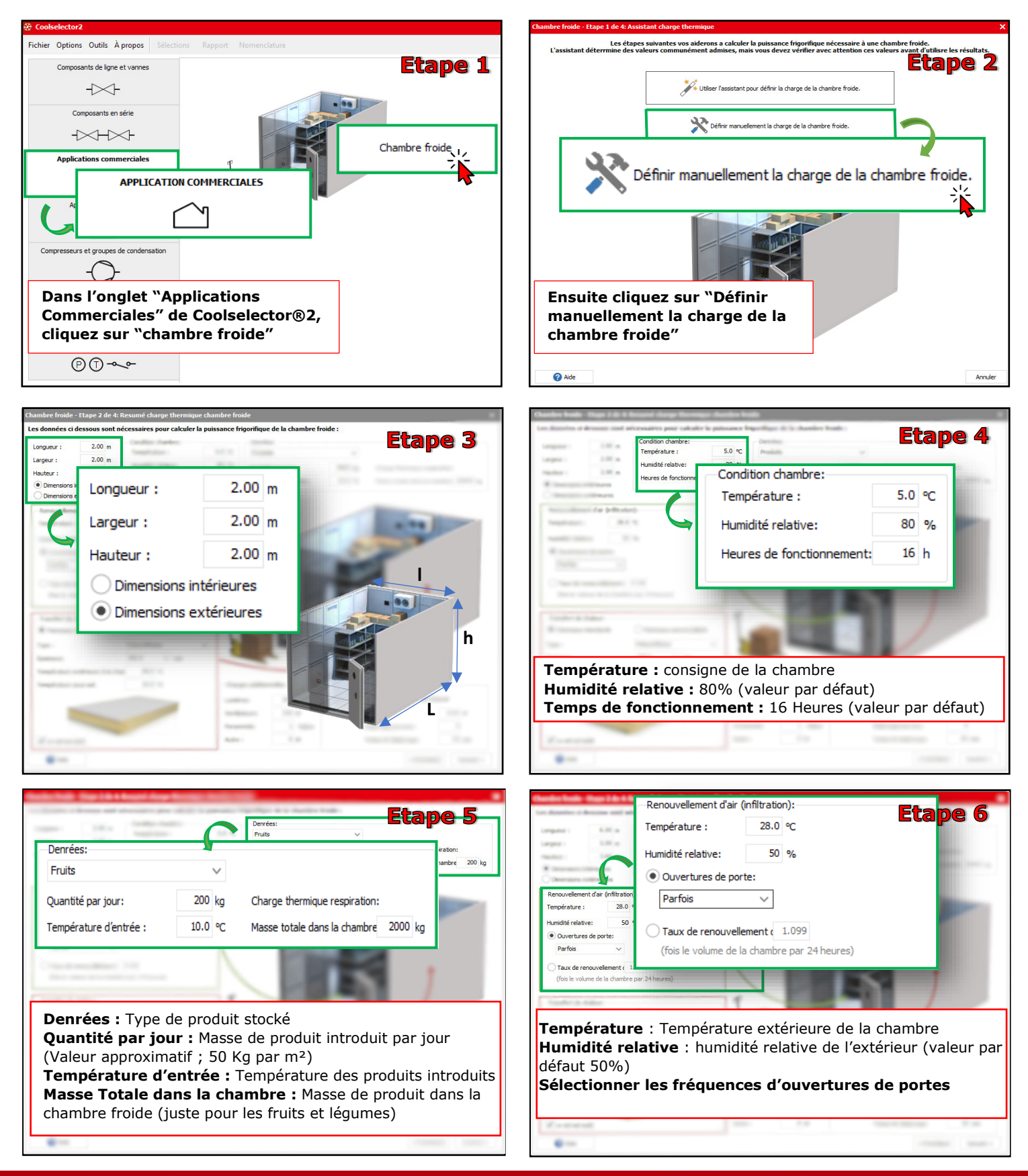

Juillet 2019

cscfrance@danfoss.com ENGINEERING TOMORROW

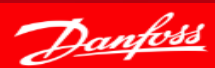

ENGINEERING TOMORROW

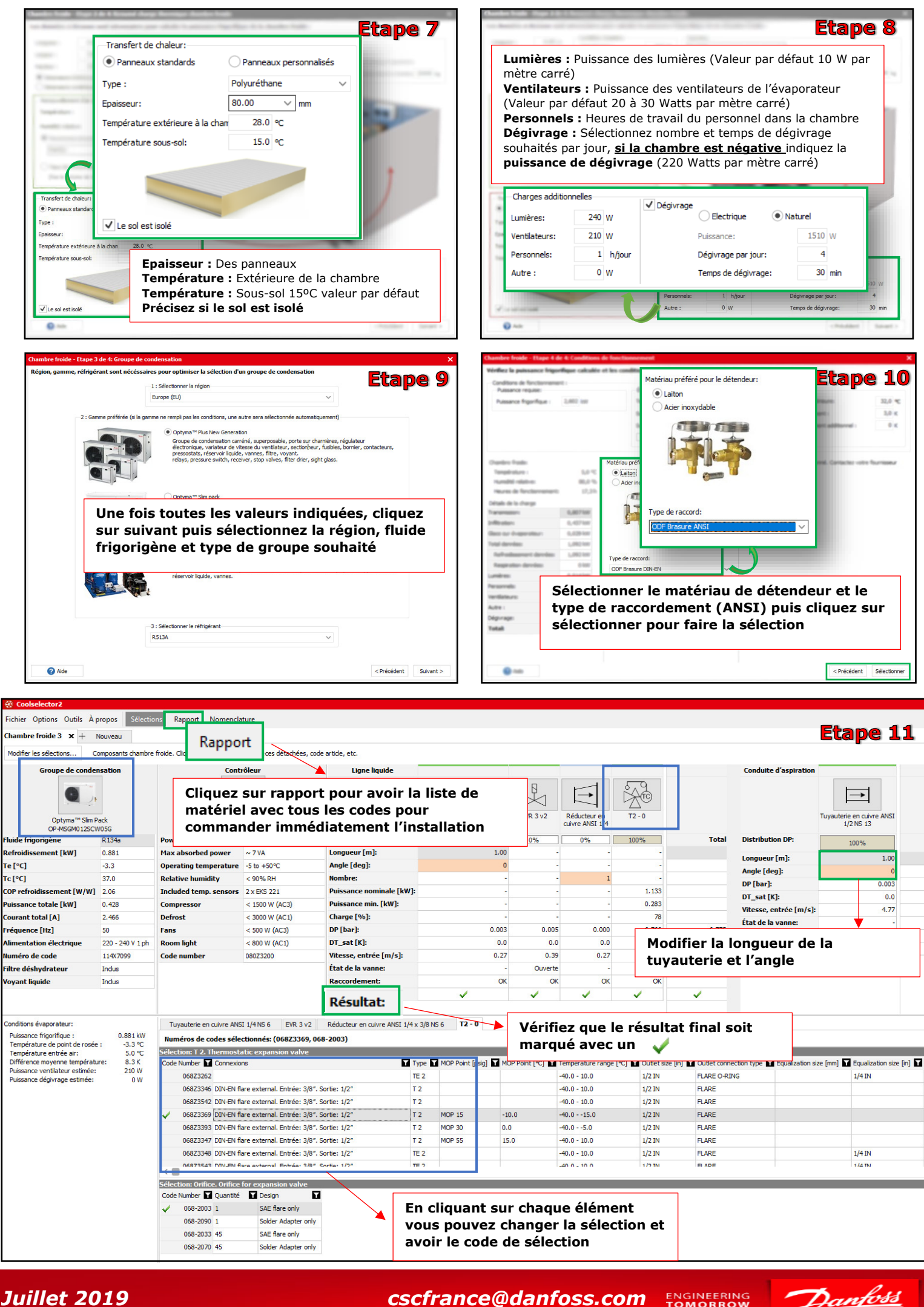

cscfrance@danfoss.com

Danfoss